## Couldn't Enter WH-5420CPE Web Management

The WH-5420CPE can be managed remotely by a PC through either the wired or wireless network. The default IP address of the WH-5420CPE is **192.168.100.252** with a *subnet mask* of 255.255.255.0. This means the IP address of the PC should be in the range of 192.168.100.1 to 192.168.100.251. To prepare your PC for management with the WH-5420CPE, please do the following:

**1.** Connect your PC directly to the LAN port on the DC Injector of WH-5420CPE

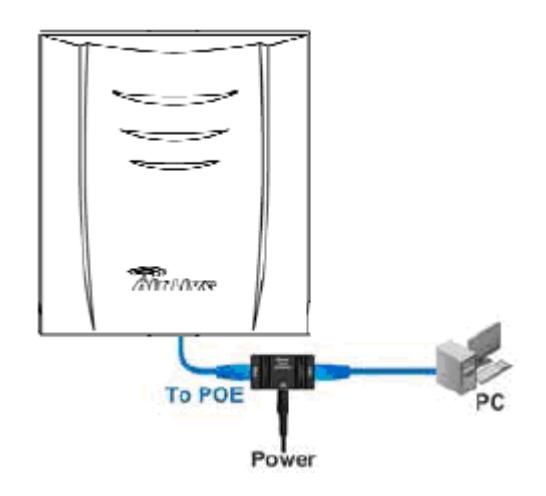

**2.** Set your PC's IP address manually to 192.168.100.199 (or other address in the same subnet) You are ready now to configure the WH-5420CPE using your PC.

| You can get IP settings assigned a<br>this capability. Otherwise, you need<br>the appropriate IP settings. | utomatically if your network supports<br>I to ask your network administrator for |
|----------------------------------------------------------------------------------------------------|----------------------------------------------------------------------------------|
| Obtain an IP address automat                                                                               | ically                                                                           |
| • • Use the following IP address:                                                                          |                                                                                  |
| IP address:                                                                                                | 192 . 168 . 100 . 199                                                            |
| Subnet mask:                                                                                               | 255 . 255 . 255 . 0                                                              |
| Default gateway:                                                                                           |                                                                                  |
| Obtain DNS server address at                                                                               | utomatically                                                                     |
| O Use the following DNS server                                                                             | addresses:                                                                       |
| Preferred DNS server:                                                                                      |                                                                                  |
| Alternate DNS server:                                                                                      |                                                                                  |

Please help check the followings :

 As WH-5420CPE is powered on, please install the cable between WH-5420CPE and PC and check whether the network icon is like the

picture. If so, WH-5420CPE and PC are connected successfully. And the Link Led is on. If the LAN is not normal, please try to re-power

WH-5420CPE.

After WH-5420CPE is on, please wait until the boot procedure finish. It is about 1-2 minutes. Please use ping command to check whether the connection is ok. Please refer to the below. If WH-5420CPE responses, it means the connection is ok. Please help execute the command like below : "arp –d". Please execute the command many time until it shows the message "The specified entry was not found.

| :\Documents and Settings\Administrator>ping -t 192.168.100.252                                                 |  |
|----------------------------------------------------------------------------------------------------|--|
| inging 192.168.100.252 with 32 bytes of data:                                                                  |  |
| eply from 192.168.100.252: bytes=32 time<1ms TTL=128                                                           |  |
| leply from 192.168.100.252: bytes=32 time(1ms TTL=128<br>leply from 192.168.100.252: bytes=32 time(1ms TTL=128 |  |
| leply from 192.168.100.252: bytes=32 time<1ms IIL=128<br>leply from 192.168.100.252: bytes=32 time<1ms IIL=128 |  |

## C:∖>arp -d The specified entry was not found

• If the PC has more than one network card, please avoid setting the same segment IP address as the one that is connected to WH-5420CPE.

After doing the above steps, if it still could not enter web console, please help reset the WH-5420CPE to factory default setting.

## **Reset to Factory settings**

Please power on WHA-5420CPE and wait about 1 minute 40 seconds, and the WH-5420CPE will finish booting.

And please reset the Access Point's Settings to factory defaults by pushing a paperclip in the

RESET hole on the PCB panel. Push and hold for around 8 seconds Doing so will clear your current configuration.

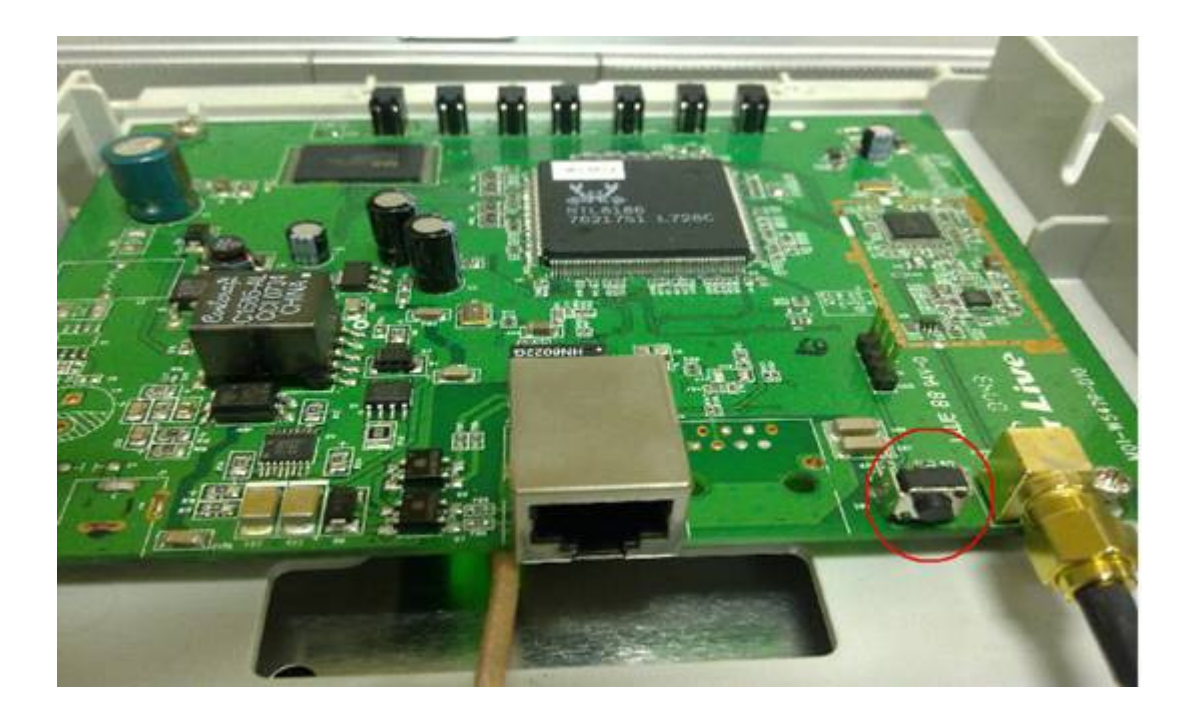